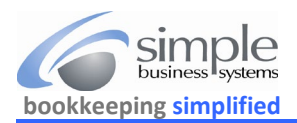

If using SHOPIFY as a cart and payment provider (even with PayPal processed transactions) requires the Shopify Fee, Refunds and Bank transfers information as well as <u>Shopify Order Details</u>. See page three for specific **Refunds** data download directions.

Use these directions to download the Shopify Payouts data for processing by SimplePort...

From the Shopify site navigation panel click Settings

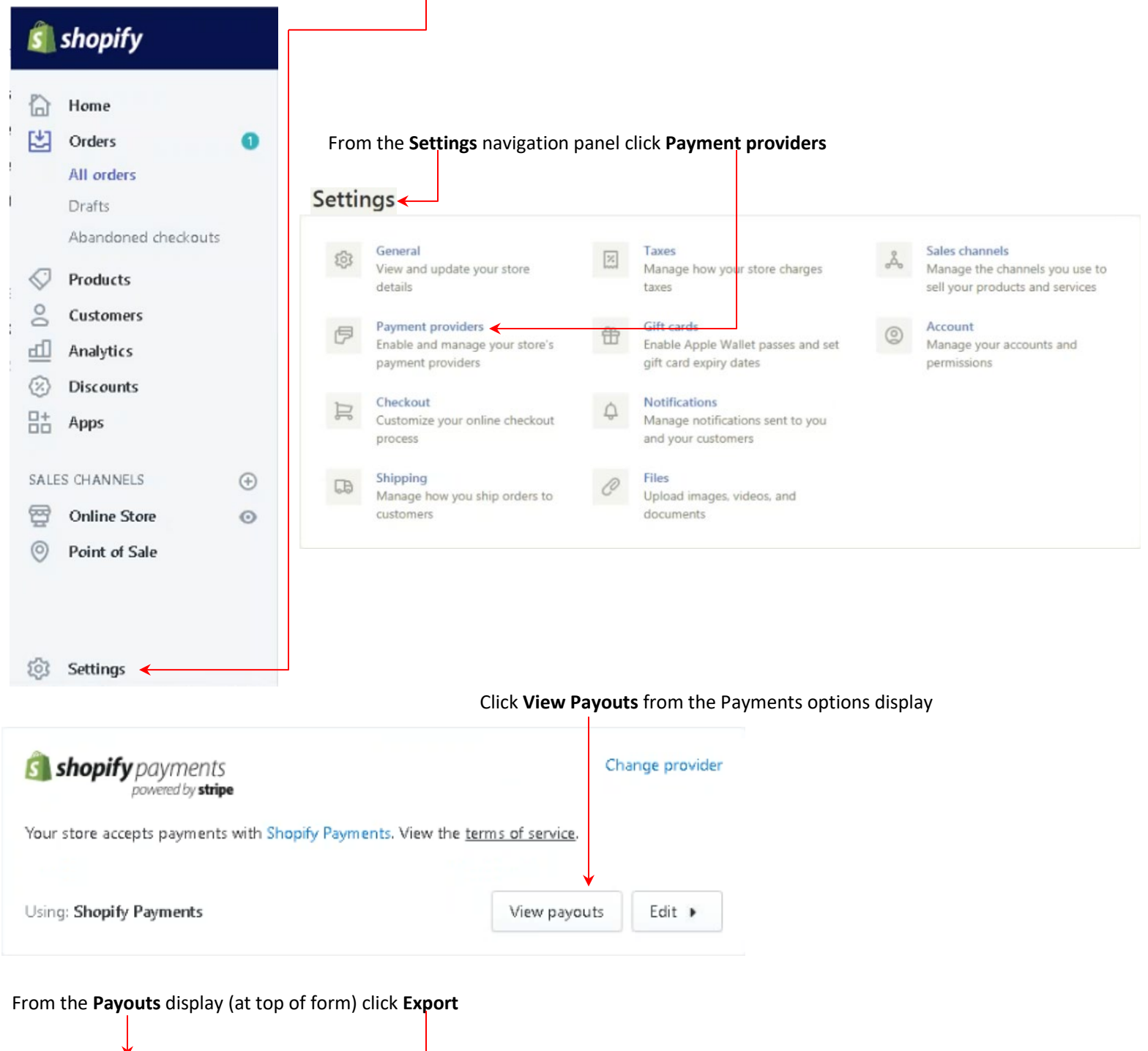

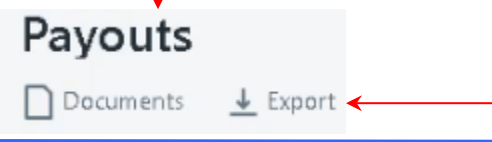

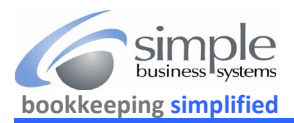

## In the Export payouts window select Payouts by date and Plain CSV file radio buttons

| sport payouts          |                                 |   |
|------------------------|---------------------------------|---|
| xport                  |                                 |   |
| Current page           |                                 |   |
| Payouts by date <      |                                 |   |
| Start Date             | End Date                        |   |
| 2017-10-31             | 2017-11-27                      |   |
| All payouts            |                                 |   |
| 5 payouts matching se  | arch                            |   |
| xport as:              |                                 |   |
| CSV for Excel, Numbers | , or other spreadsheet programs |   |
| 🖲 Plain CSV file       |                                 |   |
|                        |                                 |   |
|                        |                                 |   |
|                        | - C                             | E |

Then use the Start Date calendar option to select a starting date... and the End Date calendar option to select an ending date

| xport payouts                                                    | × Export payouts                                                   | Export payouts                            |      |    |    |    |    |    |  |
|------------------------------------------------------------------|--------------------------------------------------------------------|-------------------------------------------|------|----|----|----|----|----|--|
| (port:<br>) Current page<br>) Payouts by date                    | Export:<br>Current page<br>Payouts by date                         |                                           |      |    |    |    |    |    |  |
| Start Date End Date                                              | Start Date End D                                                   | ate<br>2017-                              | 11-2 | 27 |    |    |    |    |  |
| All p<br>S pa<br>All p<br>S pa<br>All p<br>S u Mo Tu We Th Fr Sa | <ul> <li>All payouts</li> <li>5 payouts matching search</li> </ul> | ← November 2017 →<br>Su Mo Tu We Th Fr Sa |      |    |    |    |    |    |  |
| (porta 5 6 7 8 9 10 11<br>CSV 12 13 14 15 16 17 18 heet programs | Export as:                                                         | 5                                         | 6    | 7  | 8  | 9  | 10 | 11 |  |
| ) Plair 19 20 21 22 23 24 25<br>26 28 29 30                      | Plain CSV file                                                     | 19                                        | 20   | 21 | 22 | 23 | 24 | 25 |  |

Always use a start date that is one day prior to the day you want for the download. The Shopify time difference for the site requires this date entry process. If you want to the download first payout date as Nov 21, then make the starting date Nov 20.

Click the Export payouts

uts button

Shopify will send the resulting payouts CSV file to the user's email address that was logged into the account and display this message... Your export will be delivered by email to username@emailservice.com

©Simple Business Systems, Inc. 2020

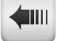

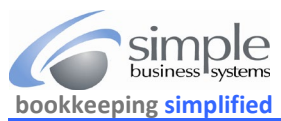

## Shopify Payouts/Refunds Download Process

## 30 DAY FREE TRIAL REGISTER NOW

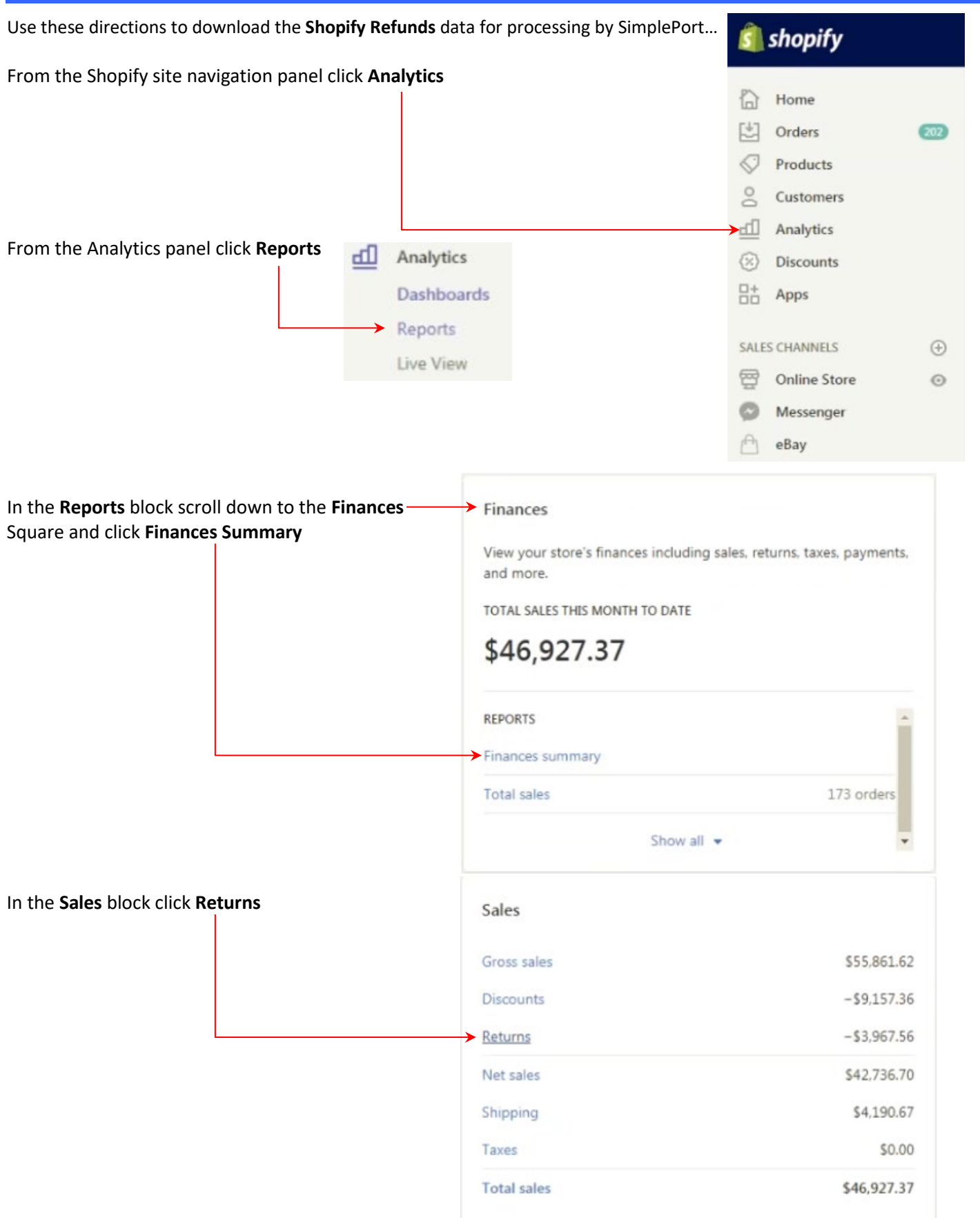

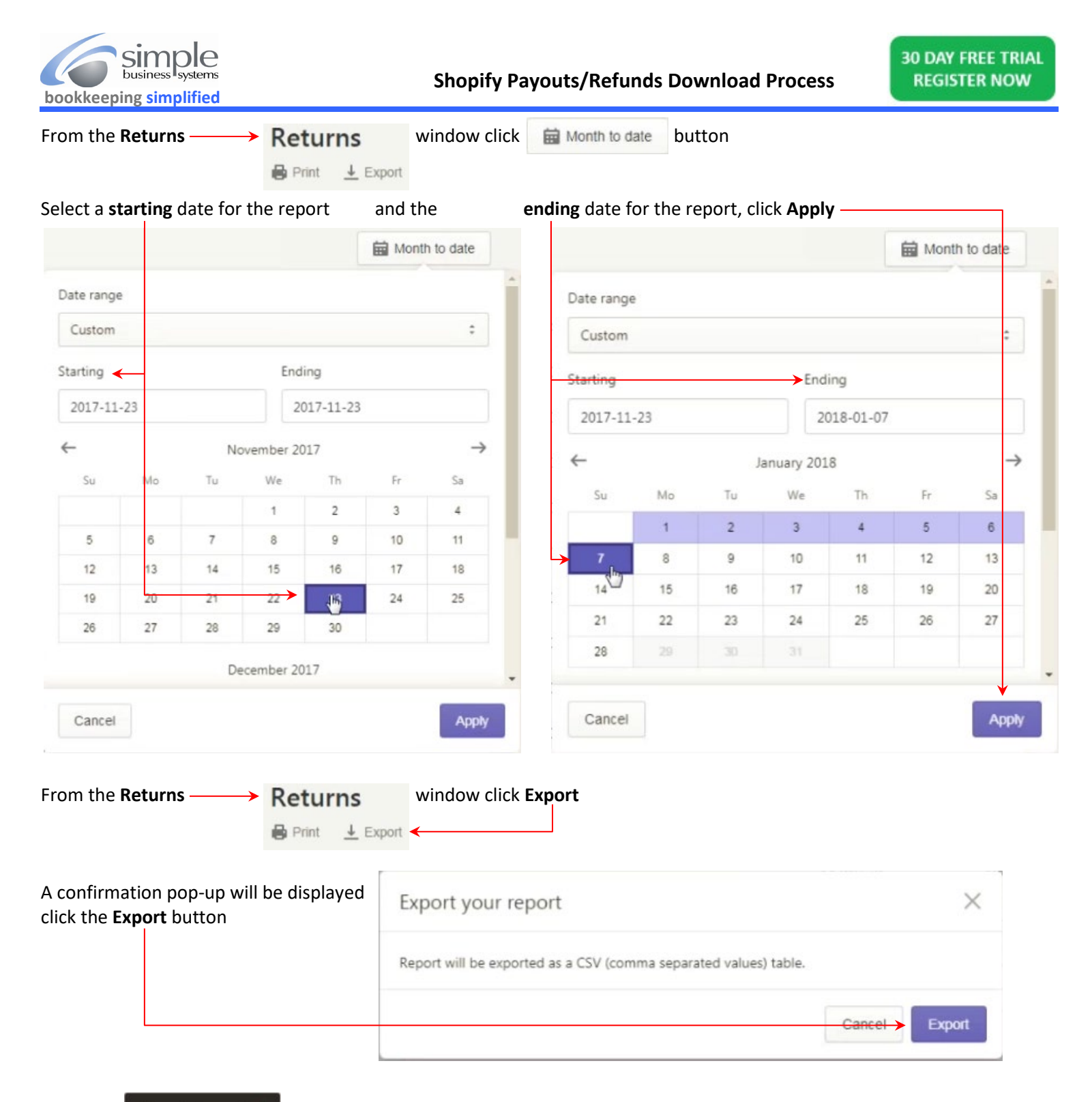

A pop-up Report exported

d notification will be displayed

Save the resulting Refunds files to your computer with a valid filename so you know what the file contains, something like SHOPFY\_REFUNDS\_2018\_01-07.csv. This file will be used as an upload to the SimplePort service to accurately track Shopify refunded transactions.

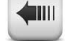